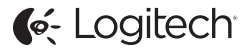

# ConferenceCam Connect QuickStart Guide

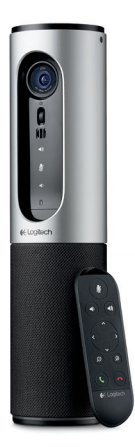

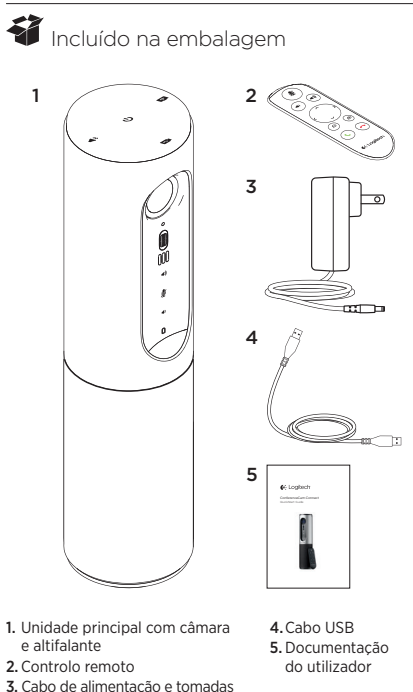

adaptadas à região

## Conheça o seu produto

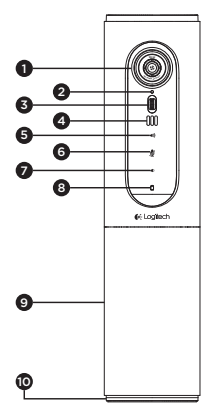

- Câmara, 1080p e FOV (campo de visão) de 90 graus
- 2. Câmara LED
- Roda de inclinação para a lente da câmara
- 4. Microfones
- 5. Aumentar volume
- 6. Sem som
- 7. Diminuir volume
- 8. Indicador de bateria
- 9. Altifalante

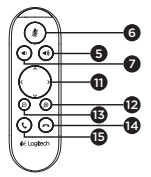

- 10. LED de Altifalante/ Bateria
- 11. Rotação e inclinação
- 12. Ampliar
- 13. Reduzir
- 14. Terminar chamada
- Efectuar/atender chamada

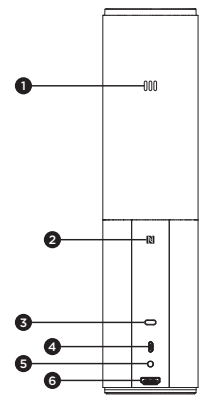

- 1. Microfone
- 2. NFC
- 3. Bloqueio Kensington
- 4. Conector USB
- 5. Alimentação
- Conector HDMI (modo duplicação do ecrã sem fios)

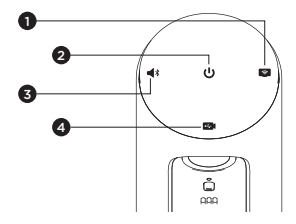

- 1. Modo duplicação do ecrã sem fios
- 2. Botão | / O
- 3. Modo Bluetooth
- 4. Modo de conferência de vídeo

### Instalar o produto

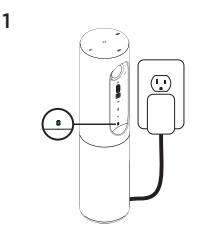

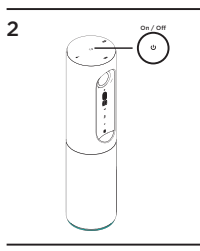

- 1. Ligue a ConferenceCam Connect à alimentação externa. Anesar de a ConferenceCam Connect ser fornecida com uma bateria recarregável, é necessário primeiro ligá-la à alimentação externa e carregá-la até ser apresentada a luz verde da bateria Nota: O dispositivo também pode ser carregado por USB no computador ou Mac (os tempos de carregamento podem variar).
- 2. Mantenha premido o botão | / O para ligar o dispositivo. É emitido um som, o LED do dispositivo acende durante 2 ou 3 segundos e o último LED de modo utilizado permanece aceso.

3

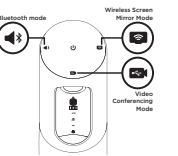

Seleccione os seguintes modos e siga as instruções para começar.

- 1. Modo de conferência de vídeo:
  - 1. Ligue o cabo USB ao dispositivo e à porta USB.
  - 2. Para iniciar uma chamada a partir de uma aplicação do computador ou Mac, seleccione o Modo de conferência de vídeo em *ConferenceCam Connect*. Os LEds da câmara e do altifalante piscam para indicar que a ligação está em curso e, quando concluída, o LED da câmara acende por alguns segundos e o altifalante emite um som. Caso estas actividades não ocorram, tente novamente e, em seguida, consulte a Resolução de problemas ou contacte o suporte técnico.
  - 3. Certifique-se de que a ConferenceCam Connect está seleccionada como o dispositivo de vídeo e áudio predefinido nas definições do SO e na aplicação de conferência. Inicie a chamada de vídeo ou de voz a partir da aplicação. Os LEDs da câmara e do altifalante são alinhados durante a transmissão.

#### 2. Modo Bluetooth

Para ligar o altifalante ConferenceCam Connect ao dispositivo móvel:

- 1. Seleccione o modo Bluetooth na ConferenceCam Connect.
- 2. Se tem um dispositivo com tecnologia NFC, toque com o dispositivo móvel no ícone NFC no altífalante, o que deve activar a aceitação Bluetooth no dispositivo móvel, ou prima o botão de Bluetooth até o LED do altífalante começar a piscar rapidamente a azul.
- No seu dispositivo móvel, aceda às definições e active o Bluetooth para ligar. A ConferenceCam Connect também emite um som de confirmação da ligação.

- Modo duplicação de ecrã sem fios (Conteúdos de partilha de ecrã do dispositivo móvel):
  - Ligue o cabo HDMI do visor à parte posterior do dispositivo ConferenceCam Connect.
  - Seleccione o Modo duplicação do ecrã sem fios na ConferenceCam Connect.
  - 3. No dispositivo móvel, aceda a Definições e seleccione a opção do dispositivo móvel para duplicação do ecrã. O nome da opção listada é diferente de dispositivo para dispositivo. Para obter ajuda na configuração do dispositivo móvel, consulte www.logitech.com/support/ connect para ver a lista de dispositivos testados. Nota: Apenas o modo Bluetooth e o Modo Duplicação do ecrã sem fios podem funcionar em simultâneo. O desempenho sem fios pode variar.

### Utilize o seu produto

- Vídeo
  - Iniciar o vídeo: O vídeo é controlado pela aplicação e inicia quando a câmara é seleccionada e o vídeo iniciado na aplicação. O LED da câmara acende quando o vídeo está em transmissão contínua.
  - Rode, incline e aplique o zoom na câmara com os controlos do controlo remoto. Prima uma vez para acção gradual e mantenha premido para rotação ou inclinação contínuas. É também possível rodar e inclinar a imagem da câmara: primeiro aproxime com zoom e, em seguida, rode ou incline a imagem. Pode igualmente inclinar a própria câmara com a roda de inclinação da unidade. Não tente inclinar manualmente a própria câmara. Fazê-lo pode danificar a unidade.
  - Guardar as definições de rotação, inclinação e zoom: Encontra-se disponível uma aplicação opcional que inclui uma interface de software para controlar as definições da câmara. As definições podem ser guardadas de modo a estarem disponíveis em futuras utilizações. Pode transferir o software em www.logitech.com/support/connect
  - Controlo remoto: Pode controlar a rotação, inclinação e o zoom de ConferenceCam CC3000e, ConferenceCam Connect ou ConferenceCam BCC950 remotas em aplicações suportadas. Visite a página de transferência listada para obter mais informações.
- Áudio
  - · Volume: Aumentar e Diminuir volume ajusta o volume.
  - · Sem som: Silencie o áudio com o botão Sem som.
  - Efectuar chamadas: Execute o software de videoconferência. Atender para atender a chamada. Desligar para terminar a chamada. Para chamadas em espera, seleccione desligar para rejeitar a segunda chamada, ou o botão de atender para alternar entre chamadas

Nota: Os botões de Atender e Desligar podem não funcionar em algumas aplicações. Utilize o software de videoconferência para atender e terminar a chamada. Para activar os botões de atender e desligar a chamada para o Skype ou o Cisco Jabber, transfira o plugin disponível em www.logitech.com/support/connect

Indicações luminosas da actividade do altifalante

Azul: A ConferenceCam tem uma chamada activa. Azul intermitente: A receber chamada ou o Bluetooth encontra-se no modo de emparelhamento. Bluetooth para ligar o altifalante da ConferenceCam Connect ao dispositivo móvel para transmissão da chamada via altifalante:

- Se o seu dispositivo possui tecnologia NFC activada, toque com o dispositivo móvel no ícone NFC no altifalante, o que deverá activar a aceitação Bluetooth no dispositivo móvel OU
- Prima o botão Bluetooth no altifalante até que a ligação ao dispositivo móvel seja estabelecida
- Indicador luminoso da bateria
  - A luz da câmara passa a verde quando a bateria está completamente carregada. O verde apaga quando a carga da bateria é inferior a 75%.
  - Quando a bateria indica 25% de carga restante, acende uma luz vermelha contínua que indica a necessidade de em breve ligar o dispositivo à alimentação.
  - Quando a bateria indica 10% de carga restante, a luz vermelha passa a intermitente e é emitido um sinal sonoro, indicando que o dispositivo deixará de funcionar a menos que seja imediatamente ligado à corrente.
  - O indicador da bateria da ConferenceCam Connect pisca a verde quando a unidade está a carregar.

- Quando o dispositivo está totalmente carregado, o LED desliga-se até que o dispositivo seja desligado da fonte de alimentação externa e esteja a funcionar com a alimentação da bateria.
- Quando o controlo remoto está na base, o indicador do altifalante representa a mesma sequência.

# Visite a Central de produtos

Descubra em pleno o potencial do seu produto. Obtenha informação valiosa e sugestões de utilização navegando pelas perguntas frequentes fáceis de utilizar. Encontre respostas a perguntas sobre o produto e consiga ajuda para configurar o seu produto. Verifique se existe software disponível para transferência que possa melhorar a experiência do seu produto. Para desfrutar de todos os beneficios do seu produto Logitech, visite www.logitech.com/ support/connect e tire partido da vasta gama de serviços de suporte úteis da Logitech:

- Informações sobre o produto
- Manuais de iniciação
- Resolução de problemas
- Diagnósticos
- Actualizações de firmware
- Comunidade de apoio
- Transferências de software
- Documentação incluída na embalagem
- Informação da garantia
- Peças sobressalentes

### Sugestões para a resolução de problemas

 Visite www.logitech.com/support/connect para obter sugestões de resolução de problemas, informação sobre ferramentas de software e uma ferramenta de diagnóstico para ajudar na resolução de problemas que possam ocorrer com a ConferenceCam Connect.

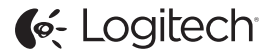

www.logitech.com/support/connect

© 2015 Logitech. All rights reserved. Logitech, the Logitech logo, and other Logitech marks are owned by Logitech and may be registered. *Bluetoth* 'is a registered trademark of Bluetoth SIG, Inc. All other trademarks are the property of their respective owners. Logitech assumes no responsibility for any errors that may appear in this manual. Information contained herein is subject to change without notice.

620-006338.005